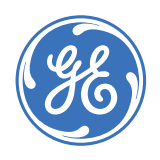

GE Consumer & Industrial **Multilin** 

# SINGLE POINT SUBMETERING SYSTEM

# Instruction Manual

EPM 1000

Manual P/N: 1601-0155-A7 Manual Order Code: GEK-106554F

Copyright © 2007 GE Multilin

GE Multilin 215 Anderson Avenue, Markham, Ontario Canada L6E 1B3 Tel: (905) 294-6222 Fax: (905) 201-2098 Internet: <u>http://www.GEmultilin.com</u>

EPM 1000

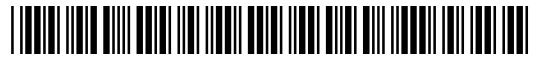

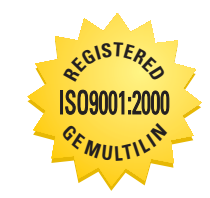

GE Multilin's Quality Management System is registered to ISO9001:2000 QMI # 005094 UL # A3775 These instructions do not purport to cover all details or variations in equipment nor provide for every possible contingency to be met in connection with installation, operation, or maintenance. Should further information be desired or should particular problems arise which are not covered sufficiently for the purchaser's purpose, the matter should be referred to the General Electric Company.

To the extent required the products described herein meet applicable ANSI, IEEE, and NEMA standards; but no such assurance is given with respect to local codes and ordinances because they vary greatly.

© 2007 GE Multilin Incorporated. All rights reserved.

GE Multilin EPM 1000 Sub-Meter instruction manual.

EPM 1000 Sub-Meter is a registered trademark of GE Multilin Inc.

The contents of this manual are the property of GE Multilin Inc. This documentation is furnished on license and may not be reproduced in whole or in part without the permission of GE Multilin. The content of this manual is for informational use only and is subject to change without notice.

Part numbers contained in this manual are subject to change without notice, and should therefore be verified by GE Multilin before ordering.

Part number: 1601-0155-A7 (November 2007)

# **Table of Contents**

| 1: OVERVIEW        | GETTING STARTED                                    | 1-1         |  |  |  |
|--------------------|----------------------------------------------------|-------------|--|--|--|
|                    | DESCRIPTION<br>CONTACT INFORMATION<br>APPLICATIONS |             |  |  |  |
|                    |                                                    |             |  |  |  |
|                    |                                                    |             |  |  |  |
|                    | STAND-ALONE METER                                  | 1-2         |  |  |  |
|                    | METERING SYSTEM                                    | 1-2         |  |  |  |
|                    |                                                    | 1-3         |  |  |  |
|                    |                                                    | 1-3         |  |  |  |
|                    | PROTECTIVE CONDUCTOR TERMINAL                      |             |  |  |  |
|                    | Preventive Maintenance                             |             |  |  |  |
|                    | SPECIFICATIONS                                     | 1-5         |  |  |  |
|                    | TECHNICAL SPECIFICATIONS                           |             |  |  |  |
|                    | APPROVALS                                          | 1-6         |  |  |  |
|                    | ORDERING                                           | 1-7         |  |  |  |
|                    | CATALOG NUMBERS                                    | 1-7         |  |  |  |
|                    | MODIFICATIONS                                      | 1-7         |  |  |  |
|                    | Accessories                                        | 1-7         |  |  |  |
| 2: INSTALLATION    | GETTING READY                                      |             |  |  |  |
|                    | DETERMINATION OF METERING SYSTEM REOLUREMENTS      | 2-1         |  |  |  |
|                    | OVERVIEW OF METER WIRING                           | 2-1         |  |  |  |
|                    | WIRING DIAGRAMS                                    | 2-2         |  |  |  |
|                    | Overview                                           | 2-2         |  |  |  |
|                    | 3-Phase 4-Wire Wye                                 | 2-3         |  |  |  |
|                    | 1-Phase 3-Wire Center-Tap-Neutral 120/240 V        | 2-4         |  |  |  |
|                    | 3-Phase 4-Wire Center-Tap-Neutral 120/240 V Deita  | 2-5         |  |  |  |
|                    | 3-Phase 3-Wire Ungrounded 480 V Delta              | 2-6         |  |  |  |
|                    | 3-Phase 3-Wire Cordinated 400 V Delta              | 2-7         |  |  |  |
|                    | WIRING FOR 1600 A AND 3200 A MODELS                | 2-8         |  |  |  |
|                    | INSTALLATION OF METER AND CURRENT TRANSFORMERS     | 2_9         |  |  |  |
|                    |                                                    | 2_9         |  |  |  |
|                    | INTERNAL SUCRTING TERMINAL                         | 2-9<br>2_11 |  |  |  |
|                    |                                                    | 2_12        |  |  |  |
|                    |                                                    | 2 12        |  |  |  |
|                    |                                                    | 2-17        |  |  |  |
|                    | PROCEDURE                                          |             |  |  |  |
|                    | MENILINAVIGATION                                   | Z_1         |  |  |  |
| D. OSING THE METER |                                                    |             |  |  |  |
|                    |                                                    |             |  |  |  |
|                    |                                                    |             |  |  |  |
|                    |                                                    |             |  |  |  |
|                    |                                                    |             |  |  |  |
|                    | UVERVIEW                                           |             |  |  |  |
|                    |                                                    |             |  |  |  |
|                    | VERIFYING KVVH KEADING                             |             |  |  |  |
|                    |                                                    |             |  |  |  |
|                    |                                                    |             |  |  |  |
|                    |                                                    |             |  |  |  |

| 4: COMMUNICATIONS | MODBUS COMMUNICATIONS                   | 4-1 |
|-------------------|-----------------------------------------|-----|
|                   | RS485 WIRING FOR MODBUS                 |     |
|                   | RS232 Wiring for Modbus                 |     |
|                   | Modbus Commands                         |     |
|                   | Fixed Modbus Values                     |     |
|                   | Modbus Data Register (R4 Type) Groups   |     |
|                   | Instantaneous Data Items                |     |
|                   | 32-bit Long and Float Data Formats      |     |
|                   | MODBUS ACTIVATION                       | 4-4 |
|                   | Overview                                |     |
|                   | CONFIGURING A NEW HYPERTERMINAL SESSION | 4-4 |
|                   | CONFIRMING CONNECTION TO THE EPM 1000   |     |
|                   | LOGGING INTO THE METER                  |     |
|                   | Activating Modbus Communications        |     |
|                   |                                         |     |

| 5: MISCELLANEOUS | REVISION HISTORY      | 5-1 |
|------------------|-----------------------|-----|
|                  | Release Dates         |     |
|                  | Changes to the Manual |     |
|                  | WARRANTY              | 5-4 |
|                  | GE MULTILIN WARRANTY  | 5-4 |
|                  |                       | •   |

INDEX

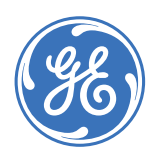

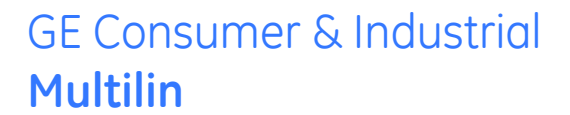

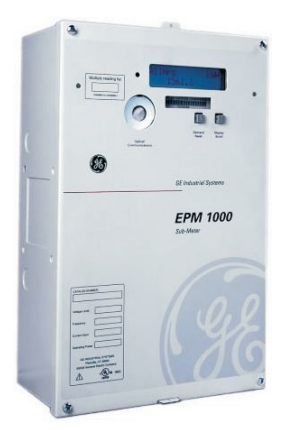

# EPM 1000 Single Point Submetering System

# **Chapter 1: Overview**

# 1.1 Getting Started

### 1.1.1 Description

Thank you for purchasing the GE Multilin EPM 1000 sub-meter to monitor energy for your residential, commercial, or industrial applications. At GE Multilin, we pride ourselves by providing our customers with best-in-class products, which have been carefully selected by GE to best serve your solution needs.

The EPM 1000 is sold in KWh or Demand meter versions and is available for 120/208V and 277/480V applications. An integrated liquid crystal display (LCD) is standard on all versions, providing local access to real-time and historical data. The meter provides two standard communication modes: power line communications (PLC), which utilizes existing AC power lines as the communication medium, eliminating dedicated wiring, and Modbus (RS232, RS485, modem).

The EPM 1000 is packaged with either solid or split core CTs in various amperages to suit both new construction and retrofit applications.

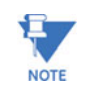

The EPM 1000 is primarily used for commercial and industrial applications and is available in voltages ranging from 120 to 600 V in both wye and delta forms. The following installation instructions are applicable to the EPM 1000 meter only.

### 1.1.2 Contact Information

For assistance and contact information in connection with meter internal program setup and configuration please contact GE Multilin.

# 1.2 Applications

#### 1.2.1 Stand-Alone Meter

The GE Multilin EPM 1000 can be installed as a stand-alone device that is locally accessed via the LCD or remotely accessed via modem. A modem can be installed in each meter allowing the meter(s) to be read remotely.

#### 1.2.2 Metering System

The GE Multilin EPM 1000 family of meters are ideally designed to comprise a metering system within a residential/commercial building or industrial site. This metering system can measure electrical usage for each tenant, cost center, or common area space and communicate this information over the building's power wires or dedicated communication wiring (RS485). A metering system is comprised two or more EPM 1000 meters and a communication transponder (see figure below). The transponder collects all of the metering data via the AC power lines and communicates data to an optional transponder.

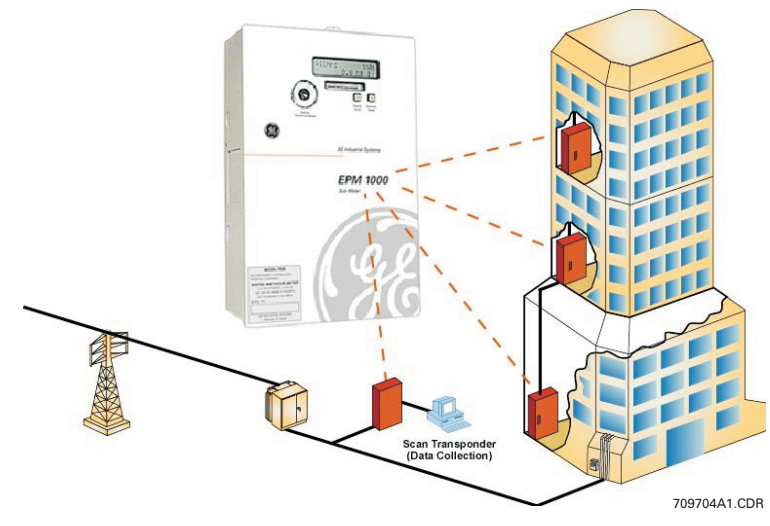

FIGURE 1-1: Overview of Transponder Functionality

#### 1.2.3 Interior View

The interior of the EPM 1000 is shown below.

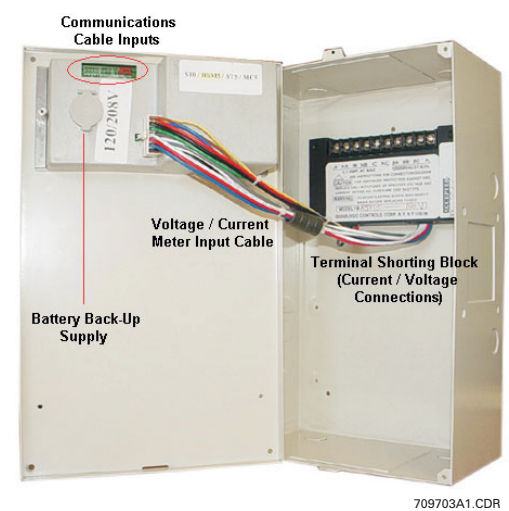

FIGURE 1-2: Interior View of the EPM 1000

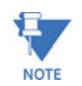

Where the  $\bigwedge$  and  $\bigoplus$  symbols are seen on the EPM 1000 meter, the manual must be consulted to determine the nature of any potential hazard and/or actions to be taken.

#### 1.2.4 Cautions and Warnings

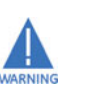

- Do not install if the device is damaged. Inspect the housing for obvious defects such as cracks in the housing.
- If the device is installed or used in a manner not specified by accompanying documents, the protection of the device may be impaired.
- If the device functions abnormally, proceed with caution. The protection of the device may be impaired.
- Do not install the meter around combustible gas or gas vapor.
- Do not install the meter in an electrical service with current or voltage outside of the specified limit of the device.
- Do not operate the meter with the cover removed.
- To avoid electric shock, disconnect mains before replacing fuses!
- See instructions for connection diagram.
- Risk of electric shock. Beware of working around this meter when the voltage is live.
- For continued protection against fire, replace only with fuses of specified voltage and current rating.

#### 1.2.5 Protective Conductor Terminal

Securely fasten one end of the earthing wire so that the screw cuts the paint on the back box. Securely fasten other end of the wire to a true earth ground connection. When earthing to the electrical conduit, use continuous pipes, bending when necessary instead of using couplers.

#### **1.2.6 Preventive Maintenance**

There are no necessary preventative maintenance or inspection.

A Toshiba CR2032 coin battery is used in each device and is intended to be good for decades before replacement. Return to manufacturer for replacement.

CHAPTER 1: OVERVIEW

# 1.3 Specifications

# 1.3.1 Technical Specifications

| OPERATING SPECIFICATIONS              |                                                               |
|---------------------------------------|---------------------------------------------------------------|
| Voltage:                              | 120, 240, 277, 347, 480, 600 V (90% to 110%)                  |
| Frequency:                            | 60 Hz                                                         |
| Power:                                | 2 W for 120V; 5 W for 220 to 600 V                            |
|                                       |                                                               |
| ENVIRONMENT                           | For indeer use only                                           |
|                                       |                                                               |
| Temperature:                          |                                                               |
| Humidity:                             | 0 to 95% R.H. (non-condensing)                                |
| Pollution Degree:                     | 1                                                             |
| Maximum altitude:                     | 2000 m                                                        |
| CONTROL POWER                         |                                                               |
| Input:                                | 120 V phase A to neutral                                      |
|                                       | 277 V phase A to neutral                                      |
|                                       | 480 V phase to phase                                          |
|                                       | (internally powered through metered voltage; no external      |
|                                       | source is required)                                           |
| Frequency:                            | 50 to 60 Hz                                                   |
| Operating power:                      | 2 watts for 120 V                                             |
|                                       | 5 watts for 277 V and 480 V                                   |
| Fuses:                                | 1 - Buss fuse 250 V / 500 V 0.25 A / 0.125 A slow-acting      |
|                                       | 3 - Buss fuse 250 V /600 V 4.0 A fast-acting                  |
| TYPE TESTS                            |                                                               |
| Transient/surge suppression:          | ANSI C37.90.1-1989                                            |
| Installation category: III.           | This product falls under Installation Category III because    |
|                                       | of its distribution level, fixed installation and has smaller |
|                                       | transient overvoltages than an Installation Category IV.      |
| METERING                              |                                                               |
| Metered Voltage:                      | 120 220 240 277 347 380 480 600 V Delta or Wive 50/           |
|                                       | 60 Hz                                                         |
| Current Input:                        | 0.1 A. 5.0 A                                                  |
| Secondary inputs:                     |                                                               |
| Minimum current sensitivity           | 0.06 A                                                        |
| · · · · · · · · · · · · · · · · · · · |                                                               |
| INPUT AND OUTPUT CONNECTIO            | NS                                                            |
| See installation diagram              |                                                               |
| INSULATION OF EXTERNAL CIRCL          | IITS                                                          |
| See installation diagram              |                                                               |
| 5                                     |                                                               |
| PHYSICAL                              |                                                               |

# 1.3.2 Approvals

#### APPROVALS

ANSI: .....C12.1 and C12.16 accuracy

UL and CUL: .....recognized under E204142

# 1.4 Ordering

## 1.4.1 Catalog Numbers

The order codes for the EPM 1000 are indicated below.

|              | PL1000 | - * - | . * . | - * |                                   |
|--------------|--------|-------|-------|-----|-----------------------------------|
| Base Unit    | PL1000 |       |       |     | EPM 1000 Sub-Meter                |
| Supply       |        | 208   |       |     | 120/208 volts connection          |
| Voltage      |        | 480   |       |     | 277/480 volts connection          |
|              |        |       | SP101 |     | Split-core, 100 A CTs (set of 3)  |
|              |        |       | SP201 |     | Split-core, 200 A CTs (set of 3)  |
|              |        |       | SP401 |     | Split-core, 400 A CTs (set of 3)  |
|              |        |       | SP801 | 1   | Split-core, 800 A CTs (set of 3)  |
| Current      |        |       | SP162 |     | Split-core, 1600 A CTs (set of 3) |
| Transformers |        |       | SP322 | 1   | Split-core, 3200 A CTs (set of 3) |
|              |        |       | SL050 | 1   | Solid-core, 50 A CTs (set of 3)   |
|              |        |       | SL101 | 1   | Solid-core, 100 A CTs (set of 3)  |
|              |        |       | SL201 | 1   | Solid-core, 200 A CTs (set of 3)  |
|              |        |       | SL401 | Ì   | Solid-core, 400 A CTs (set of 3)  |
| Demand       |        |       |       | К   | kWh version                       |
| Version      |        |       |       | D   | Demand version                    |

### Table 0EPM 1000 Order Codes

For example, for demand metering applications with 277/480 V AC system voltage, 1500 A mains, 60 Hz, on an existing facility (split-core CTs), the required order code is **PL1000480SP162D**.

#### 1.4.2 Modifications

The following modifications are available:

- PL1000PULSIN10: pulse inputs
- PL1000MOD: Modbus communications

#### 1.4.3 Accessories

The following accessories are available:

| Transponder Models | Voltage  | Options  | Description            |
|--------------------|----------|----------|------------------------|
| PL MODXPONDER120V  | 120/208* | Modem    | data collector for PLC |
| PL 485XPONDER120V  | 120/208  | RS485    | data collector for PLC |
| PL RFXPONDER120V   | 120/208  | Wireless | data collector for PLC |
| PL MODXPONDER277V  | 277/480  | Modem    | data collector for PLC |
| PL 485XPONDER277V  | 277/480  | RS485    | data collector for PLC |
| PL MODXPONDER347V  | 347/600  | Modem    | data collector for PLC |
| PL 485XPONDER347V  | 347/600  | RS485    | data collector for PLC |

\* same model works for 120/240 V modem has RS485 and RS232 standard

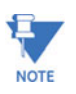

The transponder can handle up to 150 meter points (i.e. 150 EPM 1000 or 12 MC-5/12).

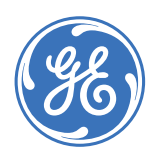

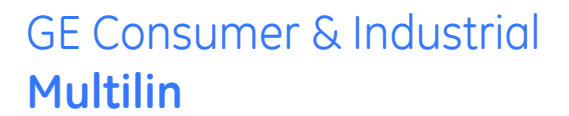

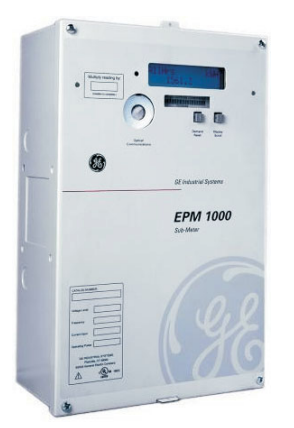

# EPM 1000 Single Point Submetering System

# **Chapter 2: Installation**

# 2.1 Getting Ready

## 2.1.1 Determination of Metering System Requirements

Determine if the application is for a metering system or for a stand-alone meter. If the application is for a stand-alone meter, proceed directly to the next section. If the application is for a metering system, then please read *Installing the GE Transponder* on page 2–13.

### 2.1.2 Overview of Meter Wiring

Although this document treats the installation and certification stages separately, this does not imply that the recommended procedure is to install the entire system at once and then proceed to certification.

The recommended procedure is to install and certify the system in stages. By doing this, systematic error can be corrected before it propagates through the entire installation. To follow the recommended procedure, divide the job up into manageable stages and install and certify at each stage before proceeding to the installation of the next stage.

For the purposes of this discussion, the colors black, red and blue have been chosen to distinguish among the three phases of a three-phase network. White is the designated color of neutral and green is the color of earth ground. Please substitute the correct color according to local electrical code. For a two-phase installation, ignore the third phase (the blue phase in the following description).

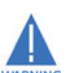

Failure to follow the proper procedures and reference the correct wiring diagram can result in damage to the equipment and/or physical harm.

# 2.2 Wiring Diagrams

#### 2.2.1 Overview

Review the following wiring diagrams and select the one that matches your installation requirements and part number using the following table.

| Figure                                                                               | Applicable Models                                                        |
|--------------------------------------------------------------------------------------|--------------------------------------------------------------------------|
| FIGURE 2–1: 3-Phase, 4-Wire Wye Wiring on page 2–3                                   | PL1000208S****K<br>PL1000208S****D<br>PL1000480S****K<br>PL1000480S****D |
| FIGURE 2–2: 1-Phase, 3-Wire Center-Tap-Neutral 120/240 V<br>Wiring on page 2–4       | PL1000208S****K<br>PL1000208S****D                                       |
| FIGURE 2–3: 3-Phase, 4-Wire Center-Tap-Neutral 120/240 V Delta<br>Wiring on page 2–5 | PL1000208S****K<br>PL1000208S****D                                       |
| FIGURE 2–4: 3-Phase, 3-Wire Ungrounded 480 V Delta Wiring on page 2–6                | PL1000480DELTA                                                           |
| FIGURE 2–5: 3-Phase, 3-Wire Corner-Grounded 480 V Delta Wiring on page 2–7           | PL1000480DELTA                                                           |
| FIGURE 2–6: CT Terminations for 1600 A and 3200 A Models on page 2–8                 | PL1000***SP162*<br>PL1000***SP322*                                       |

#### Table 2-1: Wiring Diagram / Model Reference

## 2.2.2 3-Phase, 4-Wire Wye

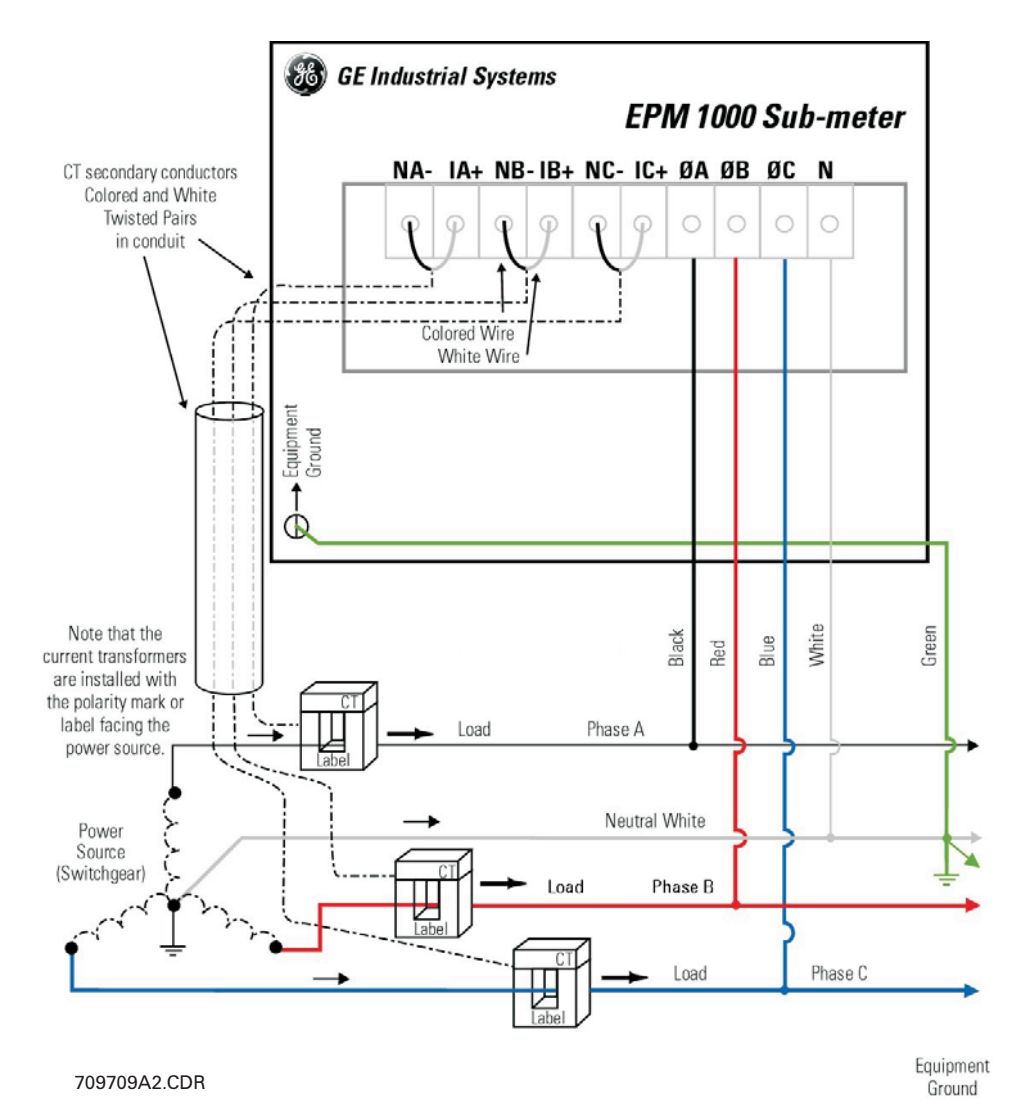

FIGURE 2–1: 3-Phase, 4-Wire Wye Wiring

## 2.2.3 1-Phase, 3-Wire Center-Tap-Neutral 120/240 V

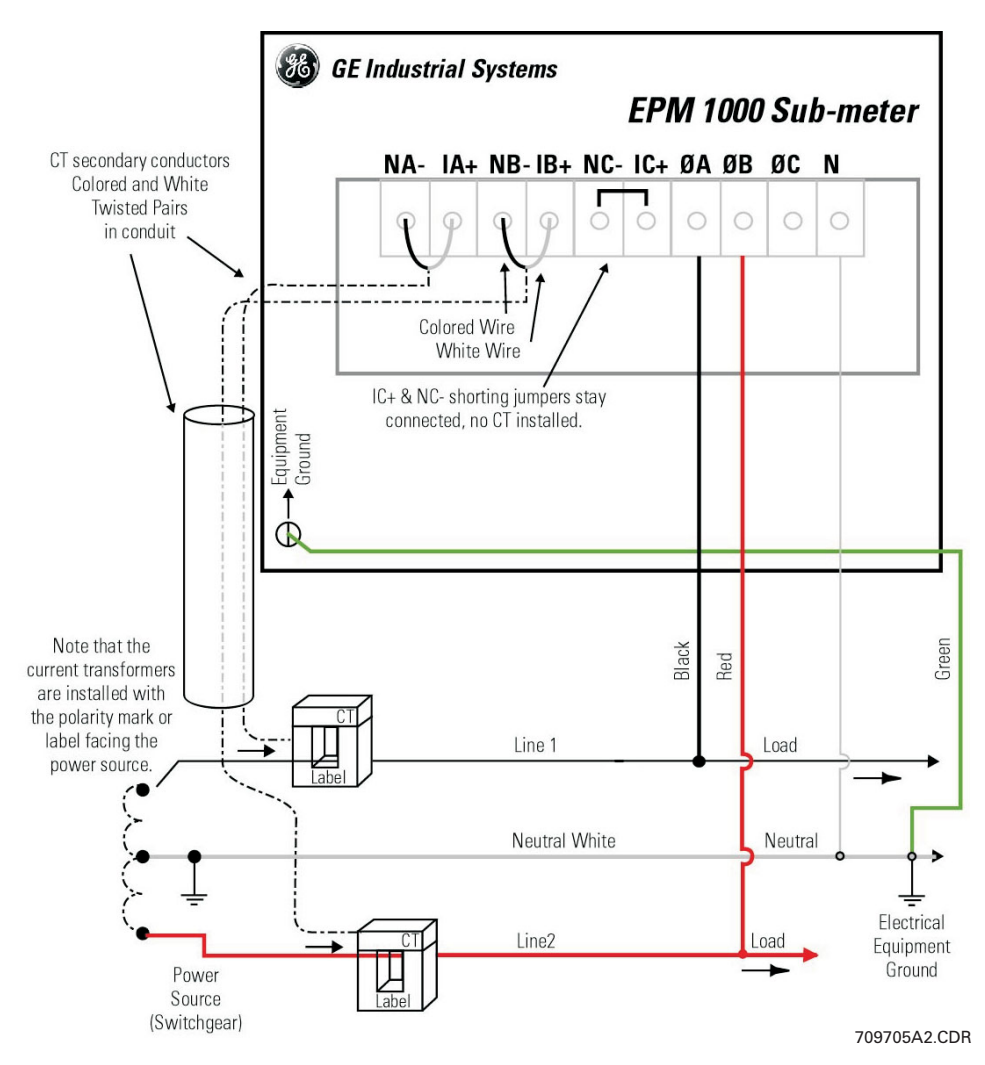

FIGURE 2-2: 1-Phase, 3-Wire Center-Tap-Neutral 120/240 V Wiring

## 2.2.4 3-Phase, 4-Wire Center-Tap-Neutral 120/240 V Delta

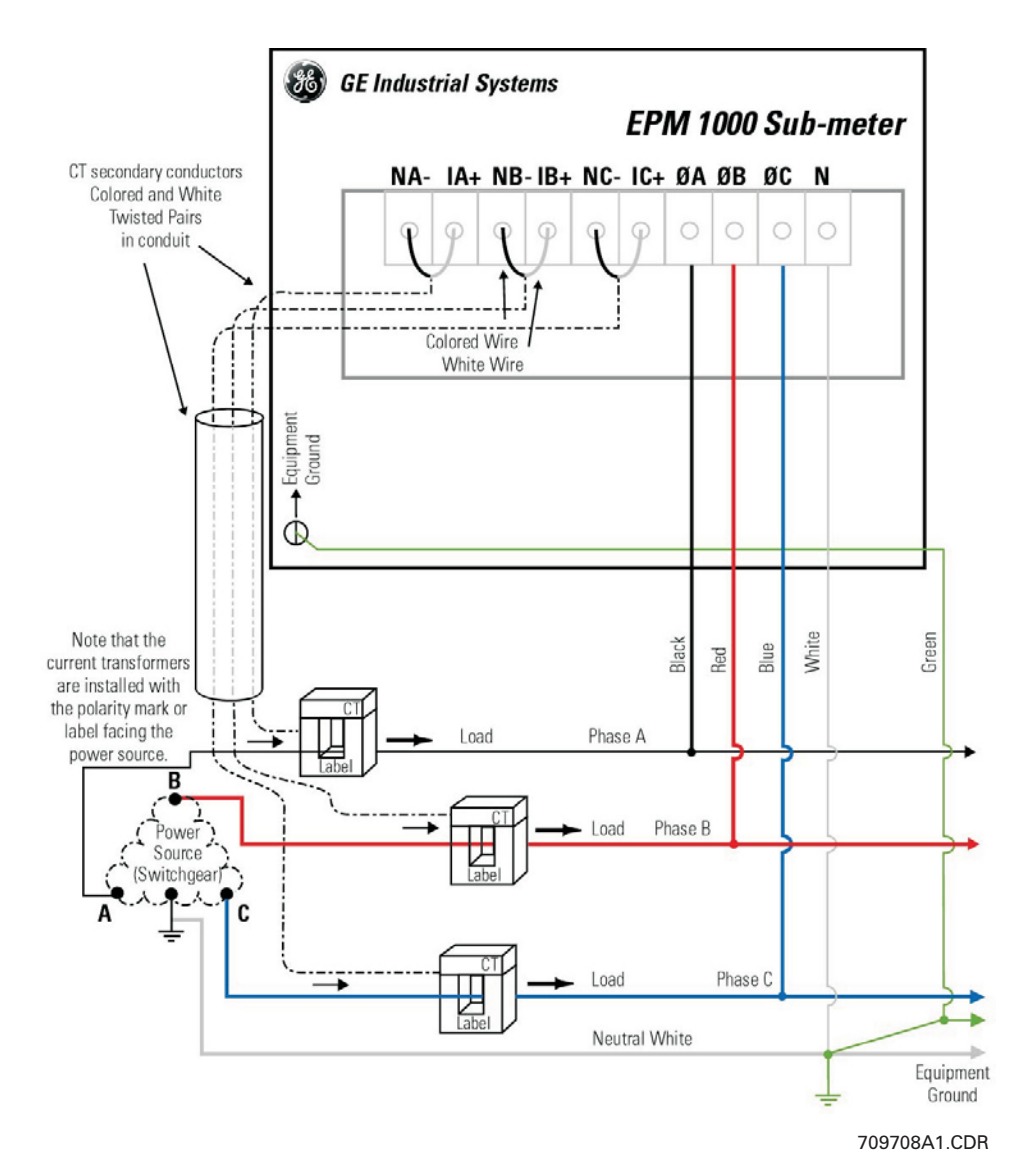

FIGURE 2–3: 3-Phase, 4-Wire Center-Tap-Neutral 120/240 V Delta Wiring

## 2.2.5 3-Phase, 3-Wire Ungrounded 480 V Delta

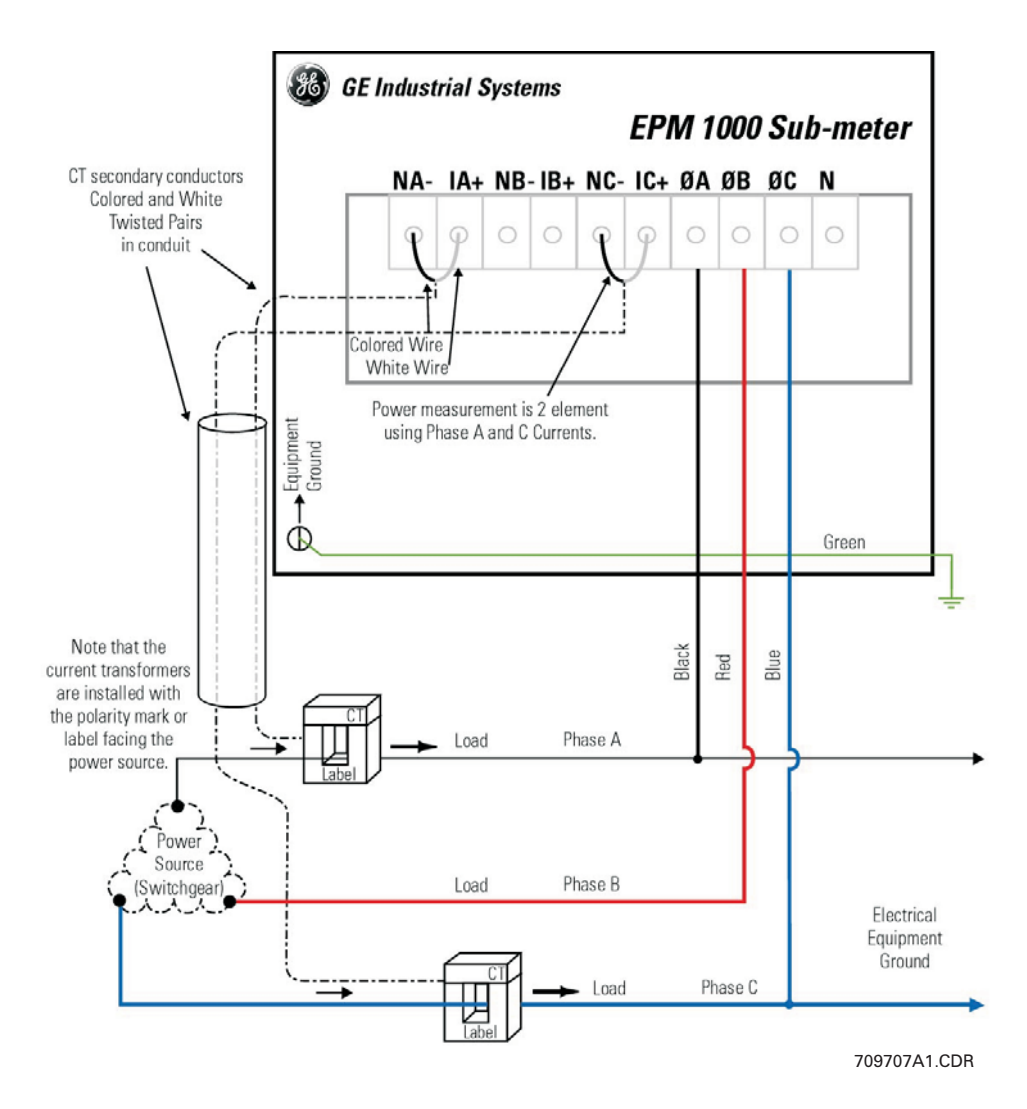

FIGURE 2-4: 3-Phase, 3-Wire Ungrounded 480 V Delta Wiring

#### 2.2.6 3-Phase, 3-Wire Corner-Grounded 480 V Delta

![](_page_20_Figure_2.jpeg)

FIGURE 2-5: 3-Phase, 3-Wire Corner-Grounded 480 V Delta Wiring

## 2.2.7 Wiring for 1600 A and 3200 A Models

For the 1600 A and 3200 A models (order codes PL1000\*\*\*SP162\* and PL1000\*\*\*SP322\*), the CT terminations are made on the HCA-2 module to allow the EPM 1000 to accept 5 A secondary current inputs. CAREFULLY observe the following figure and terminate the CT leads on the included HCA-2 module, NOT the fuse block.

![](_page_21_Figure_3.jpeg)

FIGURE 2-6: CT Terminations for 1600 A and 3200 A Models

# 2.3 Installation of Meter and Current Transformers

#### 2.3.1 Procedure

![](_page_22_Picture_3.jpeg)

The use of the following procedure is mandatory. Certification requires a visual inspection of the current transformers and the voltage taps on the incoming feeder phase wires.

Mount the back box to the wall, or in the wall for flush mount installations.

Connect the breaker panel box to the back box of the meter with a metal conduit through which the 3 or 4 feeder phase taps and the 6 CT wires will be run.

Make sure to use at least a ¼-inch ID conduit to allow for all 9 or 10 wires to pass easily.

Locate the incoming feeder phase (hot) wires at the top of the breaker panel.

Tape the incoming feeder wires according to phase with black, red and blue electrical tape for identification purposes.

 Extend the CT wires with AWG #16 stranded with black, red and blue jackets so as to be the correct length to pass through the conduit and reach the fuse block in the meter back box.
 Extend the white wire of each CT with a white wire, but place a black, red or blue electrical tape on the end of the extended wire to identify the correct neutral.

Refer to these CT white wires with tape as white/black, white/red and white/blue respectively.

- Remove the incoming feeder hot wires one at a time and place each CT over the proper feeder wire.
   Make sure that the colors of the CT leads correspond to the color of the tape on the phase feeder.
   Make certain that the white wire from the CT is closest to the line side of the feed, away from the top of the breaker panel.
   For split-core CTs, make sure that the X1 is toward the line side.
   Run the CT secondary wires through conduit to the back box of the
- Tap the three feeder wires with AWG #12 stranded wire with black, red and blue jackets taking care to match the color of the insulation of the #12 wires to correspond to the color of the tape on the feeder wire.

meter.

- ▷ If the service is 4-wire, tap the neutral connection with a #12 AWG stranded wire with a white jacket.
- Run the six (6) current transformer wires black, white/black, red, white/red and blue, white/blue to IA+, NA-, IB+, NB-, IC+, NCrespectively on the fuse block (see *Internal Fuse Block* on page 2– 11).

- ▷ Take the black, red, blue and white (if available) #12 AWG feeder phase tap wires and run them to ⇔A, ⇔B, ⇔C, and N (if available) respectively (see Internal Fuse Block on page 2–11).
- Plug the fuse block into the meter head and hang the meter head on the back box.
- $\triangleright$  Close up the breaker panel until the certification inspector arrives.

# 2.3.2 Internal Shorting Terminal

![](_page_24_Picture_2.jpeg)

709721A1.CDR

FIGURE 2–7: Internal Fuse Block

# 2.4 Installing the Pulse Inputs

# 2.4.1 Pulse Input Option

The EPM 1000 with the Pulse Input option will provide a 5-wire harness from the back of the meter head. The color coding on the harness is as follows and the M# and Q# refers to meter registers that will appear if the meter has pulse inputs:

- COMMON (WHITE)
- M2 Q14 (GREEN)
- M2 Q13 (ORANGE)
- M1 Q14 (RED)
- M1 Q13 (BLACK)

# 2.5 Installing the GE Transponder

#### 2.5.1 Procedure

If your application is for a metering system, use the following procedure to install the transponder.

- $\triangleright$  Plan for the transponders.
  - Determine the number of services in order to determine the number of transponders. Do not rely solely on the memory of the local engineers or of the existing drawings. Drawings may not have been properly updated to reflect as-built conditions and memories are not always accurate. Use these as guidelines and then perform a survey. Open electrical cabinets as necessary and locate every master meter from the utility.
  - Make careful note of the voltages of the various transponders.
- ▷ Determine the number of tenant spaces.
  - In residential applications, this number should be fixed. Often apartments are laid out on a grid, such as by floor and by line. In this case, the number of meters is simply the number of floors times the number of lines. This information is needed before any meters are installed or entered into the transponders.
  - Determine which service feeds each metering point. This
    information is vital to proper system operation. Without this
    information, a laborious process of trial and error is necessary to
    determine which transponder must be used for each meter. This
    will increase the cost of certification and commissioning of the
    system.
- Determine the service size and type of meter for each metering point.
  - In residential applications, this is probably a constant amperage across the entire job (either 50A or 100A with Series 10 meters).
- Determine the number of telephone lines required and ensure the lines are installed before the installation of any metering equipment.
- ▷ Determine the number of independent services.
  - Typically there is one service per distribution transformer that feeds the property, unless distribution transformers have parallel secondaries, which is rare.

#### Locating the best location for each transponder.

This is the closest point to the first point at which the feeders for the service branch out into sub-feeders. To find this point, follow the feeders from the secondary of the distribution transformer (or the service entrance if the transformer is off the property) and place the transponder at the last point before the feeder breaks into multiple feeders.

- Determine which of the transponders should have a telephone modem, and order a telephone line to terminate at that point.
   Do not proceed with the installation until the telephone line is installed.
- After the telephone line is installed, install the transponder with the modem next to the telephone line.
   Install all three phases and the neutral to the transponder (see Installation of Meter and Current Transformers on page 2–9 for details).
- If there is more than one transponder, install the other transponders and the interconnecting RS485 line, if required, which links all of the transponders
   (Go directly to *Installation of Meter and Current Transformers* on page 2–9 if there is only one transponder in the system or if each transponder in the system has a modem and telephone line connection).
  - An RS485 line is a pair of wires, AWG #20 or larger in diameter, which begins at one transponder where a terminator is placed.
  - The RS485 line runs from transponder to transponder ending at the final transponder, where another terminator is placed.

![](_page_27_Picture_6.jpeg)

It is *critically important* that there should *never* be three RS485 pairs entering or leaving a transponder box.

- For the two transponders which have terminators, only one RS485 pair leaves each box.
- For the other transponders, if there are more than two, exactly two RS485 lines should leave the box: each line goes to another transponder in the daisy-chain. Only one modem should be installed in a data link system. If there are two or more modems in a data link system, the transponders will not communicate with each other.
- There may be no more than 32 transponders on a daisy-chain. If there are more than 32, special care must be taken, which is beyond the scope of these instructions.
- ▷ If possible, run the RS485 lines in a conduit to protect them from damage.

![](_page_27_Picture_12.jpeg)

It is *critically important* to observe the polarity of the wires. The RS485 data link uses a black and yellow color code. Match black to black and yellow to yellow; otherwise the data link will not work.

▷ To test the data link, measure the DC voltage across the yellow to black wire.

This should measure between 0.1 and 0.3 V. If it is negative or outside of that range, re-check all of the transponder boxes according to the above specifications.

![](_page_28_Picture_0.jpeg)

![](_page_28_Picture_2.jpeg)

# EPM 1000 Single Point Submetering System

# **Chapter 3: Using the Meter**

# 3.1 Menu Navigation

## 3.1.1 User Interface

The following figure shows the EPM 1000 user interface located on the front panel of the meter. It is easy to navigate the various sub-menus to read metering data, reset values and view configuration data.

![](_page_28_Picture_8.jpeg)

FIGURE 3-1: EPM 1000 User Interface

Press and hold the "Display Scroll" button. After two seconds, the LCD will display the **REVERSE** message. Two seconds later, the LCD will display **FORWARD**. Two seconds later, a different sub-menu register heading as shown on the following page (the top row) in will be displayed in two-second intervals. Note that the EPM 1000 defaults to the kWh register.

Releasing the display scroll button at a given submenu heading will allow you to cycle through the registers listed under the selected submenu heading. Pressing and releasing the display button will advance to the next block of registers in the sub-menu.

To reverse scrolling direction at either the heading level or within a submenu, press and hold the display scroll button. When **REVERSE** is displayed after two seconds, release the display scroll button. You can now go backwards through the menu selections by pressing and releasing the display scroll button.

To go back to the forward scrolling option, follow the same procedure, except release the display scroll button when **FORWARD** is displayed.

| k <b>VH</b> Registers<br>Registers | k <b>₽</b><br>Registers       | Event Diagnostic<br>Registers       | Serial <b>#</b><br>Registers     | Phase Diagnostic<br>Registers      | PLC<br>Registers                  |
|------------------------------------|-------------------------------|-------------------------------------|----------------------------------|------------------------------------|-----------------------------------|
|                                    |                               |                                     |                                  |                                    |                                   |
| AllHrs kVH<br>1.046                | ållHrs Pd<br>0.382 k♥         | Time 11:33:34<br>Date 12/01/2003    | Serial #<br>70005932             | Volts 125.3 Å<br>124.0 B 124.7 C   | Signal -64.4dBV<br>Noise -55.4dBV |
|                                    | AllHrs Pd<br>14:45 11/21/2003 | Tamper 3<br>13:54 11/21/2003        | ASIC Version<br>FS1004F          | Delta 114.7AB<br>114.7BC 114.7CA   | XmitOn 0.0V+U<br>XmitOff 12.6V+U  |
|                                    |                               | Closed 1<br>13:42 11/13/2003        | Software Version<br>38230114     | VAR Phase 89.2<br>91.2 90.6        | GoodPkt 0<br>00:00 1/01/1990      |
|                                    |                               | Startups 7<br>10:22 12/01/2003      | Release Time<br>15:17 7/30/2003  | Line Frequency<br>60.092Hz         | Xmit Pkt 0<br>00:00 1/01/1990     |
|                                    |                               | Power Dns 7<br>09:07 11/24/2003     | Checksum<br>eee9f9b1             | Multi 1.00♥<br>1.00♥ 1.00Å         | Bad Pkt 0<br>00:00 1/01/1990      |
|                                    |                               | Power Ups 6<br>10:22 12/01/2003     | Hunt 19200 baud<br>8 b no parity | Plus V 12.631V<br>Vbatt 2.967V     | n1 CG O T 1 IO<br>Poll O Slave    |
|                                    |                               | TimechngTo 1<br>13:42 11/13/2003    |                                  | kWH 1 922.248                      | PLCmode 20000081<br>CIP Timer 0   |
|                                    |                               | Dmdreset 1<br>20:00 06/14/1993      |                                  | Phase 1 7.468 Å<br>818.7 ¥ 100.5 R | Vdiode 0.5228V<br>Temp 26.5C      |
|                                    |                               | Pulse1 0<br>00:00 1/01/1990         |                                  | Ph 1 935.4 VA<br>6.8* .875 PF      |                                   |
|                                    |                               | Pulse2 0<br>00:00 1/01/1990         |                                  | Ph 1 0.000VAf<br>100.0% 10.37VA    |                                   |
|                                    |                               | Load Shed 0<br>00:00 1/01/1990      |                                  | kWH 2 922.248                      |                                   |
|                                    |                               | Line Cycle 4183<br>11:37 12/01/2003 |                                  | Phase 2 7.468 Å<br>818.7 ¥ 100.5 R |                                   |
|                                    |                               | Good Pkt 0<br>00:0 1/01/1990        |                                  | Ph 2 935.4 VA<br>6.8* .875 PF      |                                   |
|                                    |                               | HuntChanne 300<br>11:38 12/01/2003  |                                  | Ph 2 0.000Våf<br>100.0% 10.37Vå    |                                   |
|                                    |                               | Bad Pkt 0<br>00:0 1/01/1990         |                                  | kWH 3 922.248                      |                                   |
|                                    |                               | Xmit Pkt 0<br>00:0 1/01/1990        |                                  | Phase 3 7.468 A<br>818.7 V 100.5 R |                                   |
|                                    |                               | Login1 0<br>00:0 1/01/1990          |                                  | Ph 3 935.4 VA<br>6.8* .875 PF      |                                   |
|                                    |                               | Login2 0<br>00:0 1/01/1990          |                                  | Ph 3 0.000VAf<br>100.0% 10.37VA    |                                   |
|                                    |                               | Login3 0<br>00:0 1/01/1990          |                                  |                                    | 709720A1 CDB                      |

FIGURE 3-2: EPM 1000 Display Structure

# 3.2 CT Multiplier Table

#### 3.2.1 CT Multipliers

![](_page_31_Picture_3.jpeg)

The following table MUST BE used to verify the correct current readings, based on the rating of the CT installed.

| CT Size | Multiplier |
|---------|------------|
| 50 A    | × 0.5      |
| 100 A   | ×1         |
| 200 A   | × 2        |
| 400 A   | × 4        |
| 800 A   | × 8        |
| 1600 A  | × 32       |
| 3200 A  | × 64       |

#### Table 3-1: CT Multiplier Table

![](_page_31_Picture_7.jpeg)

The multiplier that corresponds with the CT rating MUST BE applied to the current reading shown on the display of the EPM 1000 by multiplying that reading by the multiplier shown above. The multiplier MUST also be applied in the same manner when calculating kW and kWh. Failure to use the appropriate multiplier will result in an incorrect diagnosis of the meter's functionality and incorrect revenue billing.

# 3.3 Verifying Meter Functionality

#### 3.3.1 Overview

Once you have familiarized yourself with the EPM 1000 menu structure, *it is critical* to verify that the meter and CTs are properly installed.

![](_page_32_Picture_4.jpeg)

To correctly diagnose the meter, there must be loads on all three phases of the meter.

### 3.3.2 Verifying Voltage

Press and hold the Display Scroll button until the following menu heading is displayed:

#### Phase Diagnostic Registers

Release the Display Scroll button. Scroll down by pressing and releasing the Display Scroll Button until the following submenu is displayed:

| Volts   | 125.3 | А |
|---------|-------|---|
| 124.0 B | 124.7 | С |

Verify that phases A, B and C are displaying voltages; i.e., for a 120 V AC, the reading should be 117 V +10%/-15%.

#### 3.3.3 Verifying kWh Reading

Press and hold the Display Scroll button until the following menu heading is displayed:

#### kWH Registers Registers

Release the Display Scroll button. Scroll down by pressing and releasing the Display Scroll button until the following sub-menu is displayed:

> AllHrs kWH 1.046

 $\triangleright$  Verify that the kWh value increases as you view the LCD.

#### 3.3.4 Verifying Current and Energy

Press and hold the Display Scroll button until the following menu heading is displayed:

> Phase Diagnostic Registers

Release the Display Scroll button. Scroll down by pressing and releasing the Display Scroll button until the following submenu is displayed:

| Phase | 1 | 7.468 | Α |
|-------|---|-------|---|
| 818.7 | W | 100.5 | R |

The A(mperage) reading in the display above will always be a positive number, even if the CT was incorrectly installed. Check the reading to see if it indicates the approximate current you expected. Remember that this applies to Phase 1 *only*. If all the numbers on the multiplier screen were 1.00 and the current transformers are 100:0.1, your multiplier is 1 and the readings are the actual values. If the CTs are 200:0.1, multiply the current reading by 2.

The W(att) reading will also count forward as your view the LCD. A negative power reading is indicative of an incorrectly installed CT, or one that is cross-phased with the wrong voltage (phase) leg. The R(eactive) reading can be negative, depending on the nature of the load. Negative values indicate a capacitive load while positive values indicate an inductive load.

#### Scroll down by pressing and releasing the Display Scroll Button until the following submenu is displayed:

| Ph 1 | 935.4 | VA |
|------|-------|----|
| 6.8° | .875  | PF |

Under normal conditions the phase angle  $(x.x^{\circ})$  should be close to 0° and the power factor should be a number close to 1 (one). Resistive loads will have a power factor close to 1, while inductive loads will typically reflect a power factor between 0.80 to 0.95, or even lower.

If the phase angle on the lower left is a number close to 180°, it indicates the CT was installed backwards, or 180° out-of-phase. If the number is close to 120°, at least two CTs have been cross-phased, and a similar number will appear in the phase angle data in Phase 2.

To view screens for Phases 2 and 3, repeat the same steps as above.

# 3.4 Resetting the Demand Values

#### 3.4.1 Procedure

Use the following procedure to reset the Demand registers to zero:

- $\triangleright~$  Press and hold the Demand Reset button.
  - The LCD will initially display a copyright message.
  - The LCD will then display the **Dmdreset** event screen:

| Dmdreset | 1          |
|----------|------------|
| 20:00    | 06/14/2003 |

Keep the Demand Reset button depressed until the screen updates and displays the current date and time. This signifies that the demand has been reset.

![](_page_36_Picture_0.jpeg)

![](_page_36_Picture_2.jpeg)

# EPM 1000 Single Point Submetering System

# **Chapter 4: Communications**

# 4.1 Modbus Communications

## 4.1.1 RS485 Wiring for Modbus

The wiring for Modbus communications for two-wire and four-wire RS485 is indicated below.

For two-wire RS-485:

| Color  | Function | DB-9 Pinout |
|--------|----------|-------------|
| Yellow | RX (+)   | 2           |
| Black  | TX (-)   | 8           |

For four-wire RS-485:

| Color      | Function | DB-9 Pinout |
|------------|----------|-------------|
| Yellow (A) | RX (+)   | 2           |
| Black (B)  | RX (-)   | 3           |
| Green (Y)  | TX (+)   | 7           |
| Red (Z)    | TX (–)   | 8           |

![](_page_36_Picture_12.jpeg)

FIGURE 4-1: RS-485 Serial Connections

NOTE

The EPM 1000 optical port is disabled for units with 2-wire RS485 connections.

#### 4.1.2 RS232 Wiring for Modbus

The wiring for Modbus communications for RS232 is indicated below.

| Color | Function | DB-9 Pinout |
|-------|----------|-------------|
| Black | ТХ       | 2           |
| Red   | RX       | 3           |
| Green | GND      | 5           |

#### 4.1.3 Modbus Commands

The EPM 1000 is capable of acting as a remote slave unit to a Modbus master device via modem, RS232, RS485, or PLC. Up to 32 EPM 1000 meters (or other RS485 devices) can be daisy-chained together on a single LAN.

The EPM 1000 communicates at a default baud rate of 19200, with no parity and 1 stop bit. The default Modbus address is 100. Changes to the default baud rate or address can be accomplished through the configuration file upload.

The following Modbus commands are supported by the EPM 1000:

- 03: Read R4 type register(s)
- 06: Write single register; address "0" is used as the broadcast address
- 16: Write multiple registers; address "0" is used as the broadcast address

#### 4.1.4 Fixed Modbus Values

The EPM 1000 provides fixed register values indicating the meter's serial number, the meter's version number, and the Modbus addresses.

#### 4.1.5 Modbus Data Register (R4 Type) Groups

The EPM 1000 has divided the supported register map (see following pages) into the following register groups for various fixed and dynamic data values:

- Setup Information
- Interval
- Average Interval Data
- Instantaneous Data
- Three-Phase Data
- Real Time Data
- Meter Configuration Data

The EPM 1000 provides access to stored-interval data channels via Modbus command. The data items as defined in the following register map are based on default data channels that include the following 3-phase-totaled values (interval average) per meter:

- Real Power in kW
- Reactive Power in kvar
- Apparent Power in kVA
- Power Factor

Data is logged per the configurable time interval value. The default log interval is 15 minutes.

The Modbus master can request stored interval data by writing the interval date and time to the appropriate registers and by setting the data status register to 1. Upon the data ready flag (address 67) being written to 1, the interval data registers (addresses 100 to 107) are simultaneously updated with the appropriate values for the requested interval. The data ready flag returns a 0 for "data is ready", or "2" for "invalid time interval requested."

The EPM 1000 also provides registers that constantly hold the oldest stored-interval (addresses 58 to 60) and most recent stored-interval time and date stamps (addresses 61 to 63).

#### 4.1.6 Instantaneous Data Items

The EPM 1000 provides registers for per-phase instantaneous values (see below). Instantaneous register values are updated once per second.

- Frequency
- Total Harmonic Distortion (% for volts)
- Voltage
- Current
- Real Power in kW
- Reactive Power in kvar
- Apparent Power in kVA

The EPM 1000 provides one-second updated inputs, including the following 3-phase-totaled values per 3-phase-meter:

- Energy: kWh and kvarh
- Power: kW, kvar, and kVA
- Power Factor

#### 4.1.7 32-bit Long and Float Data Formats

The EPM 1000 supports standard format for 32-bit Long (signed or unsigned). The first of the two 16-bit Modbus register set contains the HIGH order 16 bits of the 32-bit Long data. The second of the two 16-bit Modbus register set contains the LOW order 16 bits of the 32-bit Long data.

The EPM 1000 supports Intel 32 bit (IEEE) FLOAT format. That means, unlike the standard Long format, the first of the two 16-bit Modbus register set contains the LOW order 16 bits of the 32-bit Float data. The second of the two 16-bit Modbus register set contains the HIGH order 16 bits of the 32-bit Float data.

## 4.2 Modbus Activation

#### 4.2.1 Overview

The EPM 1000 is shipped with Modbus not activated. To activate the Modbus protocol, it is necessary to use the Hilgraeve HyperTerminal Private Edition software. This software is available from the following website:

#### http://www.hilgraeve.com/htpe

Once Modbus is activated, the meter will ignore the following ASCII commands unless the login string is sent using the "Key Macros" function within HyperTerminal. Set up "Key Macros" to send the login string (see *Logging into the Meter* on page 4–5) followed by [ENTER].

![](_page_39_Picture_6.jpeg)

#### The login string must be sent without breaking up packets.

A direct connection from a serial port to the EPM 1000 RS485 port (via RS232/485 converter) is highly recommended. GE's Ethernet Gateway will break up this login string into packets and prevent login.

The EPM 1000 only allows login at 9600, 19200 or 38400 baud when NOT in Modbus mode. This is displayed as **HUNT** in the meter display under **Serial # Registers**. Once in Modbus, the EPM 1000 only responds at the programmed baud rate.

### 4.2.2 Configuring a New HyperTerminal Session

Use the following procedure to configure a new HyperTerminal session.

- ▷ Enter the New Connection Name.
- $\triangleright$  Select the COM port to connect to the meter.
- Select the COM port properties.
   The following window will appear use the setting shown below.

| COM3 Properties  |       |         | ? ×        |
|------------------|-------|---------|------------|
| Port Settings    |       |         |            |
|                  |       |         |            |
| Bits per second: | 19200 |         | •          |
| Data bits:       | 8     |         | •          |
| Parity:          | None  |         | •          |
| Stop bits:       | 1     |         | •          |
| Flow control:    | None  |         | •          |
|                  |       | Restore | e Defaults |
| 0                | К     | Cancel  | Apply      |

▷ Select the **File > Properties > Settings > ASCII Setup** menu item.

▷ Check the **Echo typed characters locally** option, as shown below.

| ASCII Setup ? 🗙                                                                                           |  |  |  |  |  |
|----------------------------------------------------------------------------------------------------|--|--|--|--|--|
| ASCII Sending Send line ends with line feeds CE Echo typed characters locally Line delay: 0 milliseconds. |  |  |  |  |  |
| Character delay: 0 milliseconds.                                                                          |  |  |  |  |  |
| ASCII Receiving                                                                                           |  |  |  |  |  |
| Append line feeds to incoming line ends                                                                   |  |  |  |  |  |
| Force incoming data to 7-bit ASCII                                                                        |  |  |  |  |  |
| Vrap lines that exceed terminal width                                                                     |  |  |  |  |  |
| OK Cancel                                                                                                 |  |  |  |  |  |

#### 4.2.3 Confirming Connection to the EPM 1000

To confirm a proper RS485 connection to the EPM 1000, enter the following command:

attn -D (followed by the [ENTER] key)

If meter is properly connected, it will respond with a serial number and poll address. Once in Modbus mode, this command will no longer work.

For example, entering the command

attn -D

followed by the [ENTER] key returns:

#### 60005866 256

for a meter with serial number 60005866 and poll address 256.

#### 4.2.4 Logging into the Meter

Use the following procedure to login to the EPM 1000.

- Setup a 'key macro' in HyperTerminal by selecting the View > Key Macros menu item.
- Click New and select an appropriate macro key sequence (ALT-1 is used the example below.
- ▷ Enter the following command in the **Action** area:

attn -S[serialNumber] -51EvElbAl<ENTER>

The password is -s5 followed by the LABLEVEL text spelled backwards, with the vowels in upper case. This login string must be followed by the **ENTER** command within the key macro.

▷ For example, for a unit with serial number 60005866, enter the following text:

| Keys            |                                             | ? ×    |
|-----------------|---------------------------------------------|--------|
| Existing keys:  |                                             |        |
| <alt-1></alt-1> | attn -S60005866 -s5IEvElbAl <enter></enter> |        |
|                 |                                             |        |
|                 |                                             |        |
|                 |                                             |        |
|                 |                                             |        |
| I               |                                             |        |
| Modify          | New Delete                                  |        |
|                 |                                             |        |
|                 |                                             |        |
|                 | ОК                                          | Cancel |

### 4.2.5 Activating Modbus Communications

Use the following procedure to activate Modbus communications.

▷ Enter the following command to activate Modbus:

stty -M1 (followed by [ENTER] twice)

 Select the baud rate by entering the following command. The baud rate options for Modbus communication are 9600, 19200, and 38400.

stty 19200 (followed by [ENTER] twice)

▷ Save Modbus activation by entering:

stty -W1234

▷ Display Modbus activation by entering:

#### stty

This command displays meter port setting, baud rate, etc. If Modbus is active, it returns "Modbus"; if Modbus is not active, it returns "no Modbus".

For example, consider the following set of commands sets the activates Modbus, sets the baud rate to 19200, and saves the Modbus activation. The text returned by the meter is also indicated.

```
CIP#stty
hunt 19200 baud 8 bits no parity no echo no modem no
modbus
CIP#stty -M1
CIP#stty 19200
CIP#stty -W1234
CIP#stty
hold 19200 baud 8 bits no parity no echo no modem modbus
```

#### 4.2.6 Changing Modbus Settings

Use the following procedure to change the Modbus address setting:

#### ▷ Enter the following command to set the Modbus address:

attn -p**#** 

where **#** is replaced by the actual address desired (for example, attn -p100).

Desigma Save the Modbus address as follows

attn -W1234

Enter the following command to display and verify the Modbus address:

attn -d

This command displays the meter serial number and the poll/Modbus number.

#### 4.2.7 Logging Out

Use one of the following commands to logout of the meter:

attn Or exit

![](_page_42_Picture_14.jpeg)

Once Modbus is set, it is best to type [HALT] followed by [ENTER] or cycle power to the meter. Otherwise, Modbus will become active one minute after logout.

To log into meter once Modbus is active, use hot keys to program the login sequence. The login sequence must include either the serial number or the Modbus address.

Example hot key sequences are shown below:

attn -S60005866 -3Super3 attn 256 -3Super3

#### 4.2.8 Disabling Modbus Communications

Use the following procedure to disable Modbus communications:

▷ Turn off Modbus with the following command:

stty -MO

 $\triangleright$  Save Modbus settings:

stty -W1234

# 4.3 Modbus Memory Map

## 4.3.1 Memory Map

The Modbus memory map is shown below.

#### Table 4–1: Modbus Memory Map (Sheet 1 of 4)

| Hex<br>Addr | Addr                              | Description                                         | R/W | Units             | Notes                                                                                                    |  |  |
|-------------|-----------------------------------|-----------------------------------------------------|-----|-------------------|----------------------------------------------------------------------------------------------------|--|--|
|             | Fixed Value Registers (Read Only) |                                                     |     |                   |                                                                                                    |  |  |
| 0000+       | 0000                              | Meter Serial Number                                 | R   |                   | 32-bit long integer                                                                                          |  |  |
| 0002+       | 0002                              | Meter Serial Number Extension                       | R   |                   | Returns same value as address 0000<br>32-bit long integer                                                    |  |  |
| 0004+       | 0004                              | Meter Version Number                                | R   |                   | 32-bit long integer                                                                                          |  |  |
| 0006+       | 0006                              | Meter Version Number Extension                      | R   |                   | Returns same value as address 0000<br>32-bit long integer                                                    |  |  |
| 0008        | 0008                              | Meter Modbus Address                                | R   |                   | 8-bit Modbus Address in LSB                                                                                  |  |  |
|             | Setup Info                        | ormation                                            |     |                   |                                                                                                    |  |  |
| 0009        | 0009                              | Baud Rate                                           | R   |                   |                                                                                                    |  |  |
| 000C        | 0012                              | Meter Status                                        | R   |                   | Always 1 for Modbus.                                                                                         |  |  |
| 000D        | 0013                              | Meter Ready                                         | R   |                   | Always 1 for Modbus.                                                                                         |  |  |
| 000E        | 0014                              | Number of Meters Configured                         | R   |                   | Always 1 for EPM 1000                                                                                        |  |  |
| 000F        | 0015                              | Number of Real-Time Points<br>Configured            | R   |                   |                                                                                                    |  |  |
| 0010        | 0016                              | Number of Interval Points<br>Configured             | R   |                   | Returns 0 if intervals are disabled                                                                          |  |  |
| 0011        | 0017                              | Number of Max/Min Points<br>Configured              | R   |                   | Always returns 0                                                                                             |  |  |
| 0012        | 0018                              | Maximum Number of Intervals<br>That Can Be Recorded | R   |                   | Dependent upon the number of<br>parameters optioned and the number of<br>meters returned in address 0015     |  |  |
| 0013        | 0019                              | Number of slots configured for<br>Transponder       | R   |                   |                                                                                                    |  |  |
| 0014        | 0020                              | Current slot being read in<br>Transponder           | R/W |                   |                                                                                                    |  |  |
|             | Interval S                        | etup                                                |     |                   |                                                                                                    |  |  |
| 0031        | 0049                              | Store Interval Length                               | R/W | minutes           | Interval length in minutes must be evenly<br>divisible into 60 (1, 2, 3, 4, 5, 6, 10, 12, 15,<br>20, 30, 60) |  |  |
|             | Read Cloc                         | k                                                   |     | •                 |                                                                                                    |  |  |
| 0032        | 0050                              | Internal Time - Hours/Minutes                       | R/W | hours/<br>minutes | 16-bit, Hours: 0-23 (bitmask = FF00)<br>Minutes: 0-59 (bitmask = 00FF                                        |  |  |
| 0033        | 0051                              | Internal Time - Seconds                             | R/W | seconds           |                                                                                                    |  |  |
| 0034        | 0052                              | Internal Date - Month/Day                           | R/W | month/day         |                                                                                                    |  |  |
| 0035        | 0053                              | Interval Date - Year                                | R/W | year              |                                                                                                    |  |  |

| Hex<br>Addr | Addr      | Description                                                 | R/W | Units             | Notes                                                                                                    |
|-------------|-----------|-------------------------------------------------------------|-----|-------------------|----------------------------------------------------------------------------------------------------|
| 0036        | 0054      | Internal Time - Hours/Minutes                               | R/W | hours/<br>minutes | 16-bit, Hours: 0-23 (bitmask = FF00)<br>Minutes: 0-59 (bitmask = 00FF                                                                                                    |
| 0037        | 0055      | Internal Time - Seconds                                     | R/W | month/day         |                                                                                                    |
| 0038        | 0056      | Internal Date - Month/Day                                   | R/W | Year              | 16-bit Unsigned Integer                                                                                                    |
| 0039        | 0057      | Interval Date - Year                                        | R/W |                   | 16-bit Unsigned Integer                                                                                                    |
| 003A        | 0058      | Date/Time of Oldest Interval -<br>Hours/Minutes             | R/W | Hours/<br>Minutes | 16-bit, Hours: 0-23 (bitmask = FF00)<br>Minutes: 0-59 (bitmask = 00FF)<br>DDE Data is COM Compatible,<br>Date/Time Numeric                                                         |
| 003B        | 0059      | Date/Time of Oldest Interval -<br>Month/Day                 | R/W | Month/Day         | 16-bit<br>Month: 1=Jan., 12=Dec. (bitmask = FF00)<br>Day: 1-31 (bitmask = 00FF)<br>DDE Data is COM Compatible,<br>Date/Time Numeric                                                |
| 003C        | 0060      | Date/Time of Oldest Interval - Year                         | R/W | Year              | 16-bit Unsigned Integer                                                                                                    |
| 003D        | 0061      | Date/Time of Newest Interval -<br>Hours/Minutes             | R/W | Hours/<br>Minutes | 16-bit, Hours: 0-23 (bitmask = FF00)<br>Minutes: 0-59 (bitmask = 00FF)                                                                                                    |
| 003E        | 0062      | Date/Time of Newest Interval -<br>Month/Day                 | R/W | Month/Day         | 16-bit<br>Month: 1=Jan., 12=Dec. (bitmask = FF00)<br>Day: 1-31 (bitmask = 00FF)<br>DDE Data is COM Compatible,<br>Date/Time Numeric                                                |
| 003F        | 0063      | Date/Time of Newest Interval -<br>Year                      | R/W | Year              | 16 Bit Unsigned Integer                                                                                                    |
| 0040        | 0064      | Date/Time of Currently Selected<br>Interval - Hours/Minutes | R/W | Hours/<br>Minutes | 16-bit, Hours: 0-23 (bitmask = FF00)<br>Minutes: 0-59 (bitmask = 00FF                                                                                                    |
| 0041        | 0065      | Date/Time of Currently Selected<br>Interval - Month/Day     | R/W | Month/Day         | 16-bit<br>Month: 1=Jan., 12=Dec. (bitmask = FF00)<br>Day: 1-31 (bitmask = 00FF)<br>DDE Data is COM Compatible,<br>Date/Time Numeric                                                |
| 0042        | 0066      | Date/Time of Currently Selected<br>Interval - Year          | R/W | Year              | 16 Bit Unsigned Integer                                                                                                    |
| 0043        | 0067      | Data Ready Flag                                             | R/W |                   | 16 Bits: Mask out/ignore Bit 15.<br>0=Data is ready for read<br>1=Populate registers with timestamp<br>data<br>2=Invalid Timestamp Requested<br>Stored Dynamic Data Ready for Read |
|             | 3-Phase T | otaled Values                                               |     |                   |                                                                                                    |
| 0063        | 0099      | Interval Data Qualifying Register                           | R   |                   | 16-bit Unsigned Integer, 8 = Invalid<br>Interval                                                                                                    |
| 0064        | 0100      | 3-Phase Totaled kW                                          | R   | kW                | Stored Interval 1                                                                                                    |
| 0066        | 0102      | 3-Phase Totaled kvar                                        | R   | kvar              | Stored Interval 2                                                                                                    |
| 0068        | 0104      | 3-Phase Totaled kVA                                         | R   | kVA               | Stored Interval 3                                                                                                    |
| 006A        | 0106      | 3-Phase Totaled Power Factor                                | R   | %                 | Stored Interval 4                                                                                                    |
|             | Metered \ | /alues                                                      |     |                   |                                                                                                    |
| 0162        | 0354      | Frequency (Phase A)                                         | R   | Hz                | Instantaneous Frequency                                                                                                    |
| 016A        | 0362      | Voltage (A-N)                                               | R   | V                 | Instantaneous Voltage                                                                                                    |
| 016C        | 0364      | Voltage (B-N)                                               | R   | V                 | Instantaneous Voltage                                                                                                    |
| 016E        | 0366      | Voltage (C-N)                                               | R   | V                 | Instantaneous Voltage                                                                                                    |

## Table 4–1: Modbus Memory Map (Sheet 2 of 4)

| Hex<br>Addr | Addr      | Description              | R/W | Units   | Notes                                                      |
|-------------|-----------|--------------------------|-----|---------|------------------------------------------------------------|
| 0170*       | 0368      | Voltage (CT01)           | R   | V       | Instantaneous Voltage                                      |
| 0172*       | 0370      | Amps (CT01)              | R   | A       | Instantaneous Current                                      |
| 0174*       | 0372      | kW (CT01)                | R   | kW      | Instantaneous Power                                        |
| 0176*       | 0374      | kvar (CT01)              | R   | kvar    | Instantaneous Reactive Power                               |
| 0178*       | 0376      | kVA (CT01)               | R   | kVA     | Instantaneous Apparent Power                               |
| 017A*       | 0378      | Voltage (CT02)           | R   | V       | Instantaneous Voltage                                      |
| 017C*       | 0380      | Amps (CT02)              | R   | A       | Instantaneous Current                                      |
| 017E*       | 0382      | kW (CT02)                | R   | kW      | Instantaneous Power                                        |
| 0180*       | 0384      | kvar (CT02)              | R   | kvar    | Instantaneous Reactive Power                               |
| 0182*       | 0386      | kva (CT02)               | R   | kVA     | Instantaneous Apparent Power                               |
| 0184*       | 0388      | Voltage (CT03)           | R   | V       | Instantaneous Voltage                                      |
| 0186*       | 0390      | Amps (CT03)              | R   | A       | Instantaneous Current                                      |
| 0188*       | 0392      | kW (CT03)                | R   | kW      | Instantaneous Power                                        |
| 018A*       | 0394      | kvar (CT03)              | R   | kvar    | Instantaneous Reactive Power                               |
| 018C*       | 0396      | kva (CT03)               | R   | kVA     | Instantaneous Apparent Power                               |
|             | Three-Pho | ase Metered Values       | -   |         |                                                            |
| 0288*       | 0648      | 3-Phase kWh              | R   | kWh     | Real Time Input 1                                          |
| 028A*       | 0650      | 3-Phase kvarh            | R   | kvarh   | Real Time Input 2                                          |
| 028C*       | 0652      | 3-Phase kW               | R   | kW      | Real Time Input 3                                          |
| 028E*       | 0654      | 3-Phase kvar             | R   | kvar    | Real Time Input 4                                          |
| 0290*       | 0656      | 3-Phase kVA              | R   | kVA     | Real Time Input 5                                          |
| 0292*       | 0658      | 3-Phase Power Factor     | R   | %       | Real Time Input 6                                          |
|             | Total Har | monic Distortion (THD)   |     |         | ·                                                          |
| 03E8*       | 1000      | THD Phase A              | R   | %       | Total Harmonic Distortion                                  |
| 03EA*       | 1002      | Phase Angle A            | R   | degrees | Phase Angle                                                |
| 03EC*       | 1004      | Phase-to-Phase Voltage A | R   | V       | Instantaneous Voltage                                      |
| 03EE*       | 1006      | THD Phase B              | R   | %       | Total Harmonic Distortion                                  |
| 03F0*       | 1008      | Phase Angle B            | R   | degrees | Phase Angle                                                |
| 03F2*       | 1010      | Phase-to-Phase Voltage B | R   | V       | Instantaneous Voltage                                      |
| 03F4*       | 1012      | THD Phase C              | R   | %       | Total Harmonic Distortion                                  |
| 03F6*       | 1014      | Phase Angle C            | R   | degrees | Phase Angle                                                |
| 03F8*       | 1016      | Phase-to-Phase Voltage C | R   | V       | Instantaneous Voltage                                      |
|             | Counters  |                          |     |         |                                                            |
| 07D0        | 2000      | Number of phases offset  |     |         | 16-bit Unsigned Integer<br>1, 2, 3, or 24 phases available |

## Table 4-1: Modbus Memory Map (Sheet 3 of 4)

| Hex<br>Addr | Addr | Description                     | R/W | Units | Notes                                                                                                    |
|-------------|------|---------------------------------|-----|-------|----------------------------------------------------------------------------------------------------|
| 07D1        | 2001 | Demand Window Offset            |     |       | 16-bit Unsigned Integer<br>5, 15, or 30 minutes available                                                     |
| 07D2        | 2002 | l Multiplier Type Offset        |     |       | 16-bit Unsigned Integer<br>Internal calibration value                                                         |
| 07D3        | 2003 | Number of Pulse Counters Offset |     |       | 16-bit Unsigned Integer<br>Number of external pulse inputs installed                                          |
| 07D4        | 2004 | Overlap Offset                  |     |       | 16-bit Unsigned Integer<br>Number of adjacent demand windows<br>that are averaged to determine peak<br>demand |
| 07D5        | 2005 | Number TOU's Offset             |     |       | 16-bit Unsigned Integer<br>Number of different TOU periods defined<br>in the time-of-use table                |
| 07D6        | 2006 | MDT_M_TABLE_REG_START           |     |       | 16-bit Unsigned Integer                                                                                       |
| 07D7        | 2007 | NUM_MDT_M_TABLE_COLUMNS         |     |       | 16-bit Unsigned Integer                                                                                       |
| 07D8        | 2008 | NUM_MDT_M_TABLE_REGS            |     |       | 16-bit Unsigned Integer                                                                                       |
| 07D9        | 2009 | MDT_M_TABLE_REG_END             |     |       | 16-bit Unsigned Integer                                                                                       |

#### Table 4–1: Modbus Memory Map (Sheet 4 of 4)

\* 32-bit floating point register.

+ 32-bit long integer - Range: 0000000h to FFFFFFh

![](_page_46_Picture_5.jpeg)

1. 32-bit floating point numbers are as per the IEEE 754-1985 standard.

- 2. Registers 0X0063 to 0X025E are all read-only and cannot be modified. They break down as follows:
  - Registers 0X0064 to 0X0122 are not real-time, but are populated with stored interval data based on user inputs to registers 0X0040 to 0X0043.
  - Registers 0X0162 to 0X025E are all real-time data registers.

![](_page_48_Picture_0.jpeg)

![](_page_48_Picture_2.jpeg)

# EPM 1000 Single Point Submetering System

# **Chapter 5: Miscellaneous**

# 5.1 **Revision History**

### 5.1.1 Release Dates

#### Table 5-1: Release Dates MANUAL GE PART NO. EPM 1000 **RELEASE DATE** REVISION GEK-106554 1601-0155-A1 1.0x 21 May 2004 20 October 2004 GEK-106554A 1601-0155-A2 1.0x 1 December 2004 GEK-106554B 1601-0155-A3 1.0x GEK-106554C 1601-0155-A4 1.0x 14 February 2005 GEK-106554D 1601-0155-A5 1.0x 08 April 2005 GEK-106554E 1601-0155-A6 1.0x 30 June 2006 1.0x 15 November 2007 GEK-106554F 1601-0155-A7

### 5.1.2 Changes to the Manual

#### Table 5-2: Major Updates for 1601-0155-A7 (Sheet 1 of 2)

| PAGE<br>(A6) | PAGE<br>(A7) | CHANGE | DESCRIPTION                        |
|--------------|--------------|--------|------------------------------------|
| Title        | Title        | Update | Manual part number to 1601-0155-A7 |

| PAGE<br>(A6) | PAGE<br>(A7) | CHANGE | DESCRIPTION                                  |
|--------------|--------------|--------|----------------------------------------------|
| 3-5          | 3-6          | Update | Text change re on-screen copyright statement |
| 4-7          | 4-8          | Update | Changes to Modbus Memory Map                 |

## Table 5-2: Major Updates for 1601-0155-A7 (Sheet 2 of 2)

#### Table 5-3: Major Updates for 1601-0155-A6

| PAGE<br>(A5) | PAGE<br>(A6) | CHANGE | DESCRIPTION                             |
|--------------|--------------|--------|-----------------------------------------|
| Title        | Title        | Update | Manual part number to 1601-0155-A6      |
| 4-1          | 4-1          | Update | Updated RS485 WIRING FOR MODBUS section |
| 4-2          | 4-2          | Add    | Added RS232 WIRING FOR MODBUS section   |

#### Table 5-4: Major Updates for 1601-0155-A5

| PAGE<br>(A4) | PAGE<br>(A5) | CHANGE | DESCRIPTION                        |
|--------------|--------------|--------|------------------------------------|
| Title        | Title        | Update | Manual part number to 1601-0155-A5 |
| 4-3          | 4-3          | Update | Updated MODBUS ACTIVATION section  |

## Table 5-5: Major Updates for 1601-0155-A4

| PAGE<br>(A3) | PAGE<br>(A4) | CHANGE | DESCRIPTION                           |
|--------------|--------------|--------|---------------------------------------|
| Title        | Title        | Update | Manual part number to 1601-0155-A4    |
|              | 4-1          | Add    | Added RS485 WIRING FOR MODBUS section |

## Table 5-6: Major Updates for 1601-0155-A3

| PAGE<br>(A2) | PAGE<br>(A3) | CHANGE | DESCRIPTION                        |
|--------------|--------------|--------|------------------------------------|
| Title        | Title        | Update | Manual part number to 1601-0155-A3 |
| 4-3          | 4-3          | Update | Updated MODBUS ACTIVATION section  |

| PAGE<br>(A1) | PAGE<br>(A2) | CHANGE | DESCRIPTION                                                                      |
|--------------|--------------|--------|----------------------------------------------------------------------------------|
| Title        | Title        | Update | Manual part number to 1601-0155-A2                                               |
| 1-3          | 1-3          | Update | Updated OPERATING SPECIFICATIONS                                                 |
|              | 2-7          | Add    | Added CT TERMINATIONS FOR 1600 A AND 3200 A<br>MODELS diagram                    |
| 2-8          | 2-8          | Update | Updated INTERNAL SHORTING TERMINAL diagram<br>and renamed to INTERNAL FUSE BLOCK |
|              | 4-1          | Add    | Added MODBUS COMMUNICATIONS chapter                                              |

# Table 5–7: Major Updates for 1601-0155-A2

# 5.2 Warranty

#### 5.2.1 GE Multilin Warranty

General Electric Multilin (GE Multilin) warrants each device it manufactures to be free from defects in material and workmanship under normal use and service for a period of 24 months from date of shipment from factory.

In the event of a failure covered by warranty, GE Multilin will undertake to repair or replace the device providing the warrantor determined that it is defective and it is returned with all transportation charges prepaid to an authorized service centre or the factory. Repairs or replacement under warranty will be made without charge.

Warranty shall not apply to any device which has been subject to misuse, negligence, accident, incorrect installation or use not in accordance with instructions nor any unit that has been altered outside a GE Multilin authorized factory outlet.

GE Multilin is not liable for special, indirect or consequential damages or for loss of profit or for expenses sustained as a result of a device malfunction, incorrect application or adjustment.

For complete text of Warranty (including limitations and disclaimers), refer to GE Multilin Standard Conditions of Sale.

# Index

# Α

| .PPLICATIONS |
|--------------|
|--------------|

#### В

## С

| CATALOG NUMBERS                  | 1-7             |
|----------------------------------|-----------------|
| CHANGES TO MANUAL                | . 5-1, 5-2, 5-3 |
| COMMUNICATIONS                   |                 |
| activating Modbus communications | 4-6             |
| memory map                       | 4-8             |
| Modbus                           | 4-2             |
| Modbus data groups               | 4-2             |
| CT INSTALLATION                  | 2-9             |
| CT MULTIPLIERS                   | 3-4             |
| CURRENT TRANSFORMER INSTALLATION | 2-9             |
| CURRENT, VERIFYING               | 3-6             |

# D

| DEMAND, RESETTING | . 3-7 |
|-------------------|-------|
| DESCRIPTION       | . 1-1 |
| DIMENSIONS        | . 1-5 |
| DISPLAY STRUCTURE | . 3-3 |

# Ε

| ENERGY, VERIFYING            | 3- | -6 |
|------------------------------|----|----|
| ENVIRONMENTAL SPECIFICATIONS | 1- | -5 |

# F

## G

## н

## I

| INSTALLATION          |      |
|-----------------------|------|
| INSTALLATION CATEGORY |      |
| INTERIOR VIEW         | 1-3  |
| INTERNAL FUSE BLOCK   | 2-11 |

# J-L

# Μ

| MENU NAVIGATION              | 3-1 |
|------------------------------|-----|
| MENU STRUCTURE               | 3-3 |
| METER INSTALLATION           | 2-9 |
| METERING SYSTEM REQUIREMENTS |     |
| MODBUS                       |     |
| activating                   |     |
| commands                     |     |
| data register groups         |     |
| memory map                   |     |
| wiring                       | 4-1 |
| <b>V</b>                     |     |

## Ν

## 0

# Ρ

| POLLUTION DEGREE              | 1-5 |
|-------------------------------|-----|
| PREVENTIVE MAINTENANCE        | 1-4 |
| PROTECTIVE CONDUCTOR TERMINAL | 1-4 |
| PULSE INPUTS 2-               | -12 |

# Q

# R

| RS232 W | IRING FOR | MODBUS | 1-2 |
|---------|-----------|--------|-----|
| RS485 W | IRING FOR | MODBUS | 1-1 |

# S

| SCAN TRANSPONDER |      |
|------------------|------|
| functionality    |      |
| installing       | 2-13 |
| location         |      |
| SPECIFICATIONS   | 1-5  |

# Т

# U

# V

| VERIFYING CURRENT             |  |
|-------------------------------|--|
| VERIFYING ENERGY              |  |
| VERIFYING METER FUNCTIONALITY |  |
| VERIFYING VOLTAGE             |  |
| VOLTAGE. VERIFYING            |  |
|                               |  |

# W

| WARNINGS                                 | 1-3 |
|------------------------------------------|-----|
| WARRANTY                                 | 5-4 |
| WIRING                                   |     |
| 1-phase, 3-wire center-tap-neutral       | 2-4 |
| 3-phase, 3-wire corner-grounded delta    | 2-7 |
| 3-phase, 3-wire ungrounded delta         | 2-6 |
| 3-phase, 4-wire center-tap-neutral delta | 2-5 |
| 3-phase, 4-wire Wye                      | 2-3 |
| diagrams                                 | 2-2 |
| overview                                 | 2-1 |
|                                          |     |

# XYZ